お会計の方法(加盟店での使い方)

①お客様のスマホでアプリを立ち上げます。 ②お客様のスマホで、店頭に設置しているQRを読み取ります。

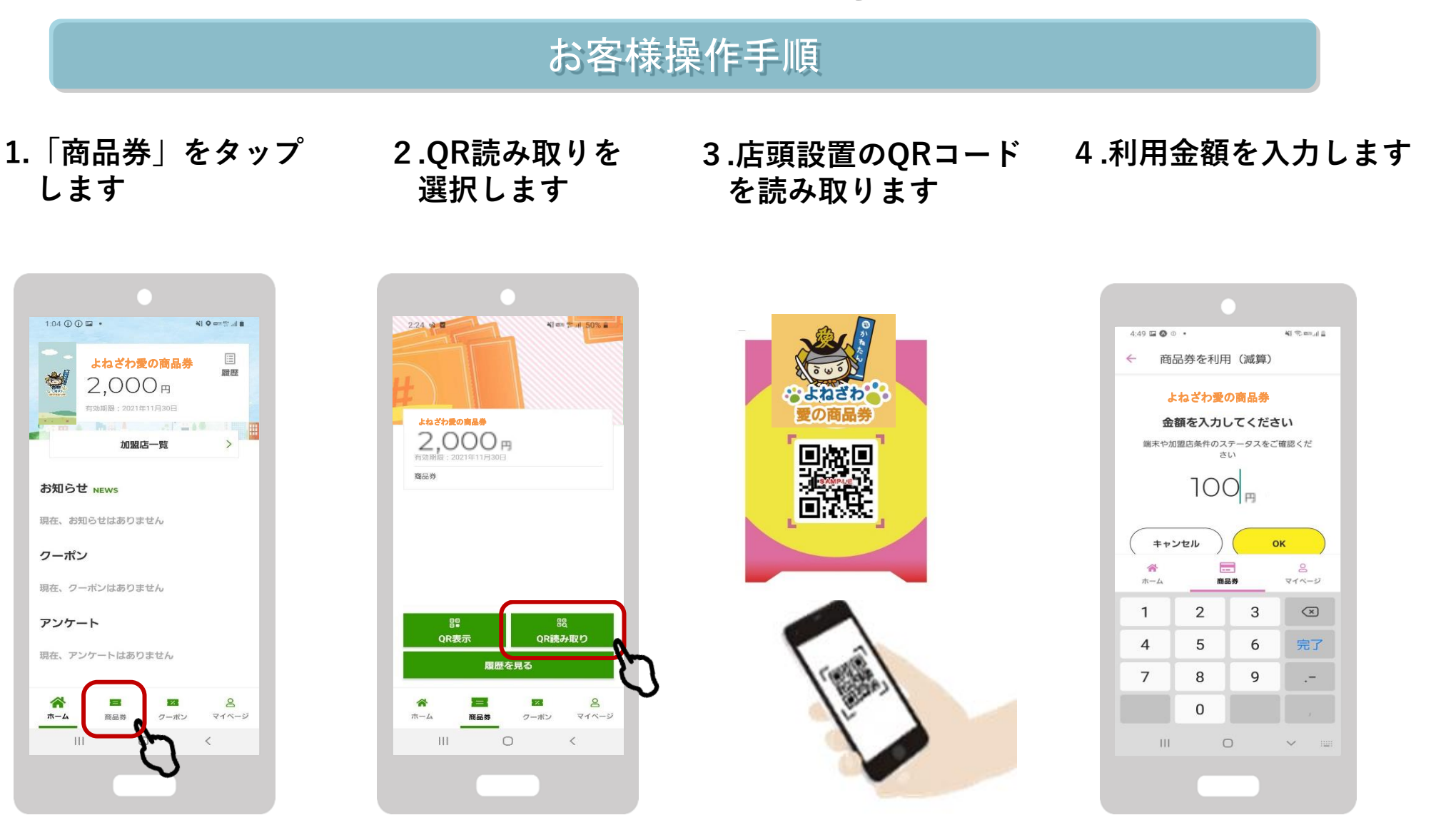

5.ご利用金額・店舗名を確認します。

6.完了画面を確認します。

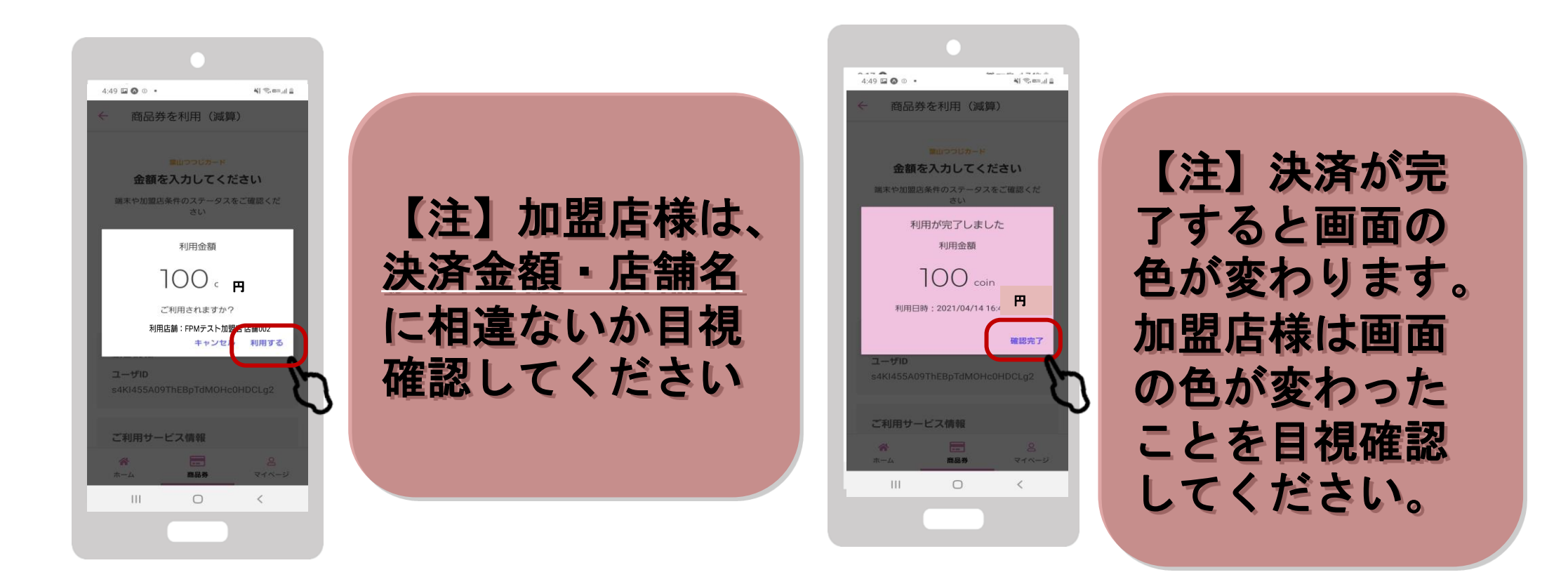